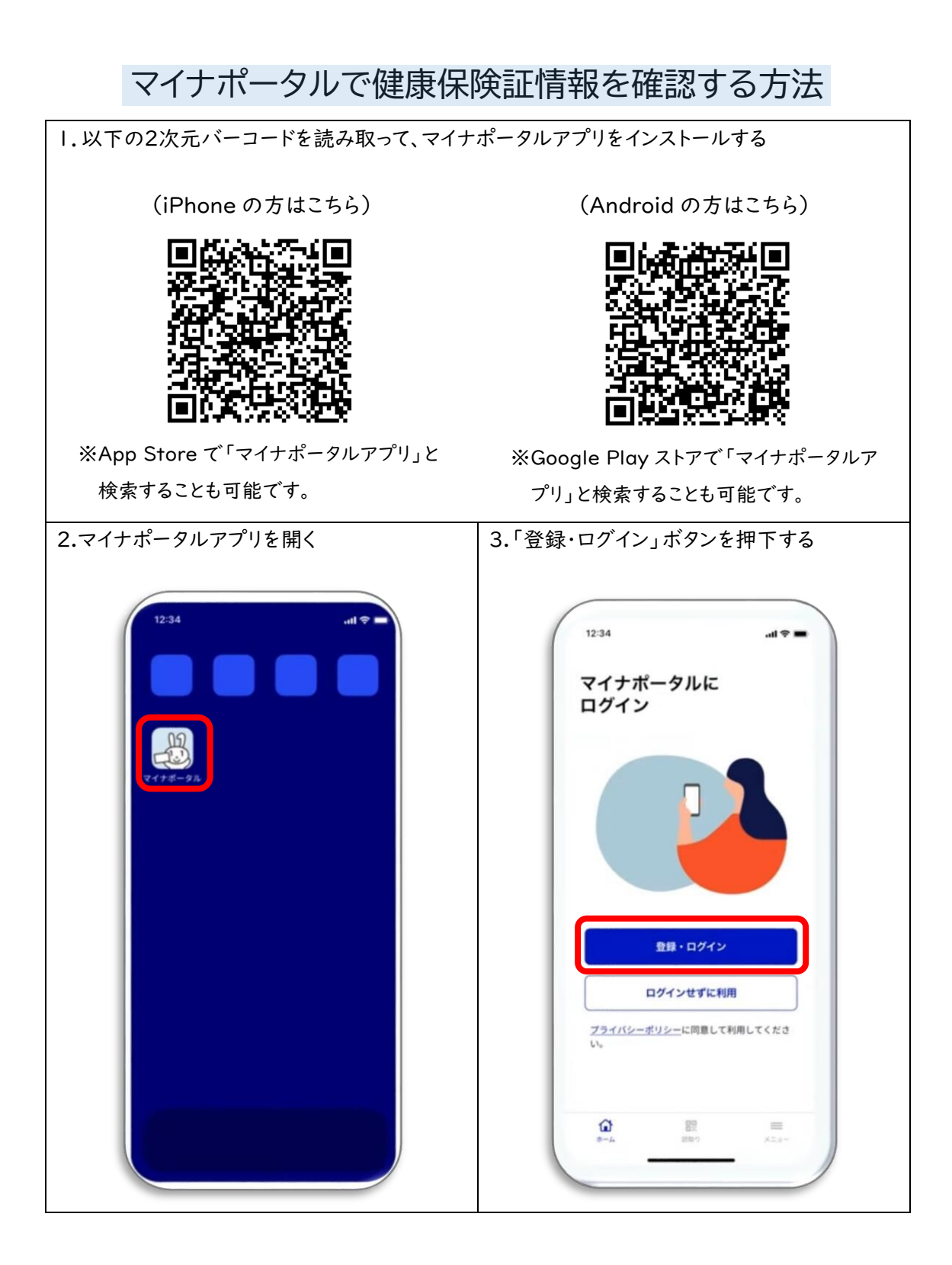

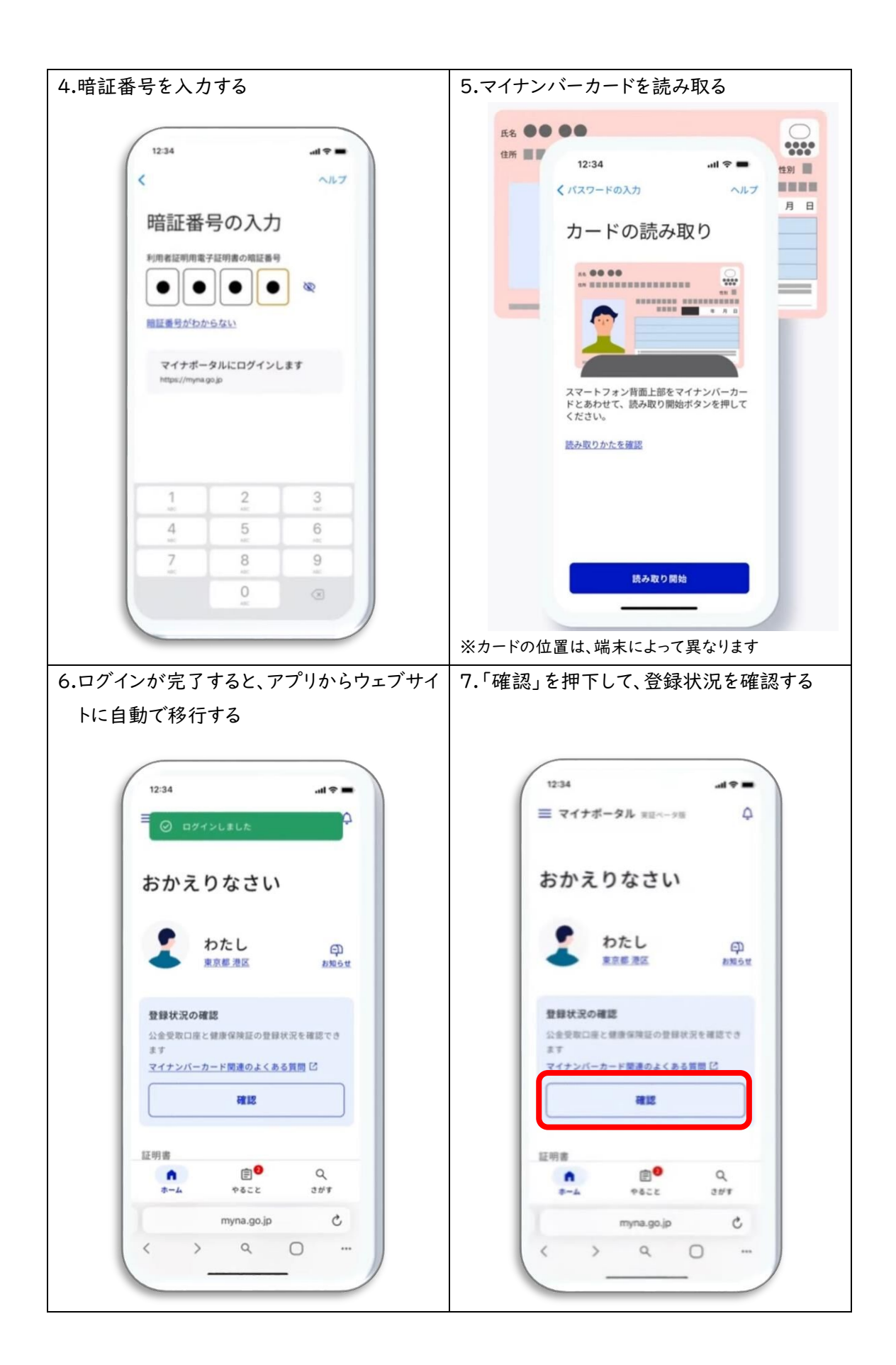

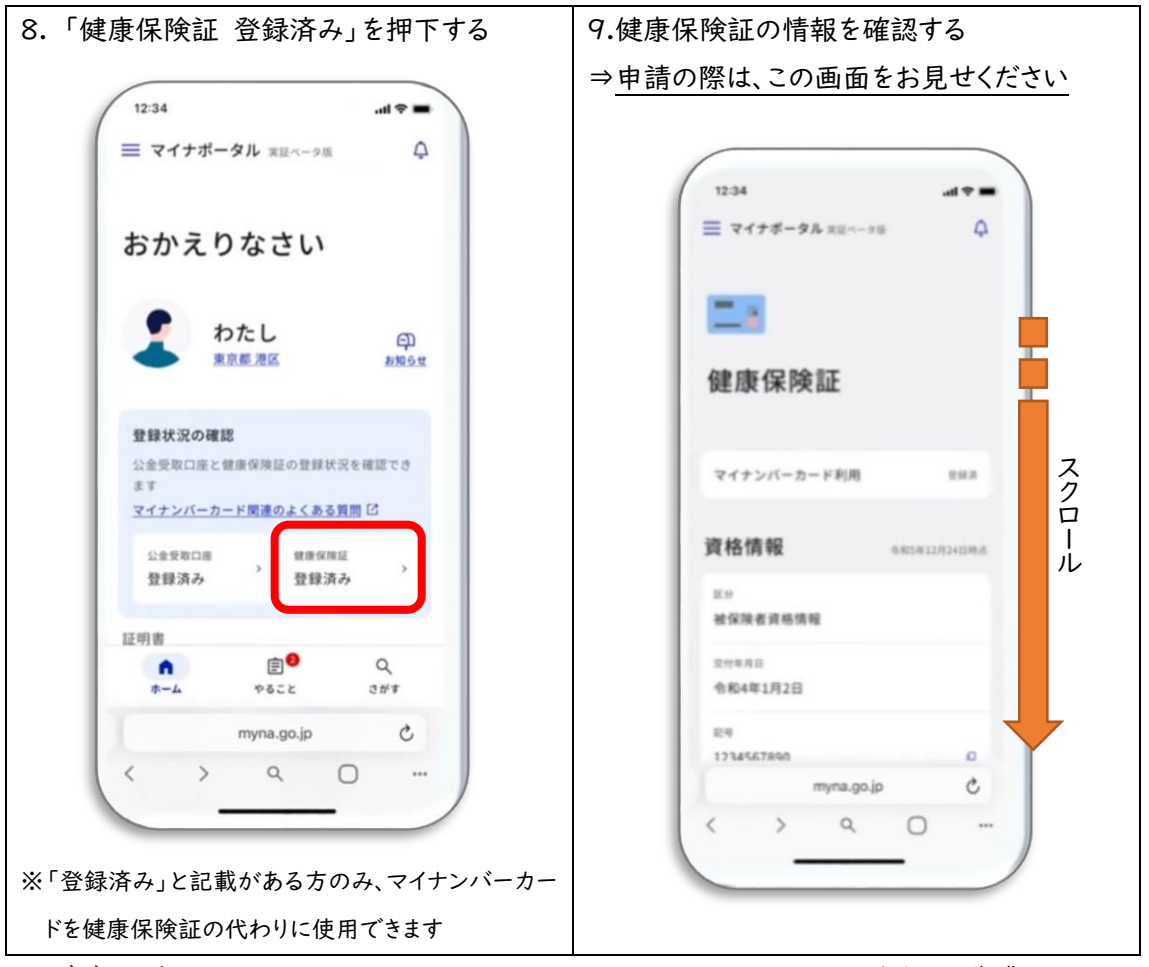

※ デジタル庁 Youtube (<u>https://www.youtube.com/watch?v=-TbF5KPwMyA</u>)をもとに作成